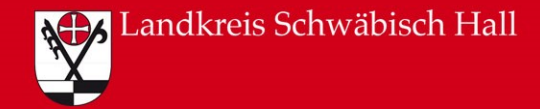

# **LRA DIGITAL**

# elektronischer Personalausweis

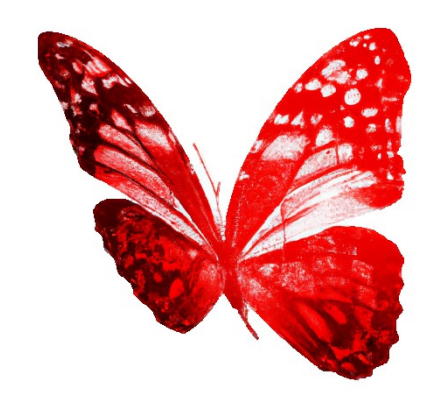

# Elektronischer Personalausweis – Was ist das?

- Ausweiskarte
- Digitale Erweiterung, um Identität im Internet nachzuweisen
- Ausweis enthält einen Chip

Landkreis Schwäbisch Hall

- Daten werden nur nach Eingabe der persönlichen sechsstelligen PIN weitergegeben

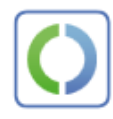

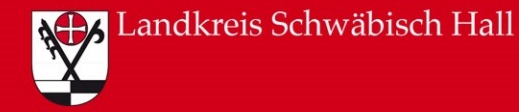

# Elektronischer Personalausweis – Voraussetzungen

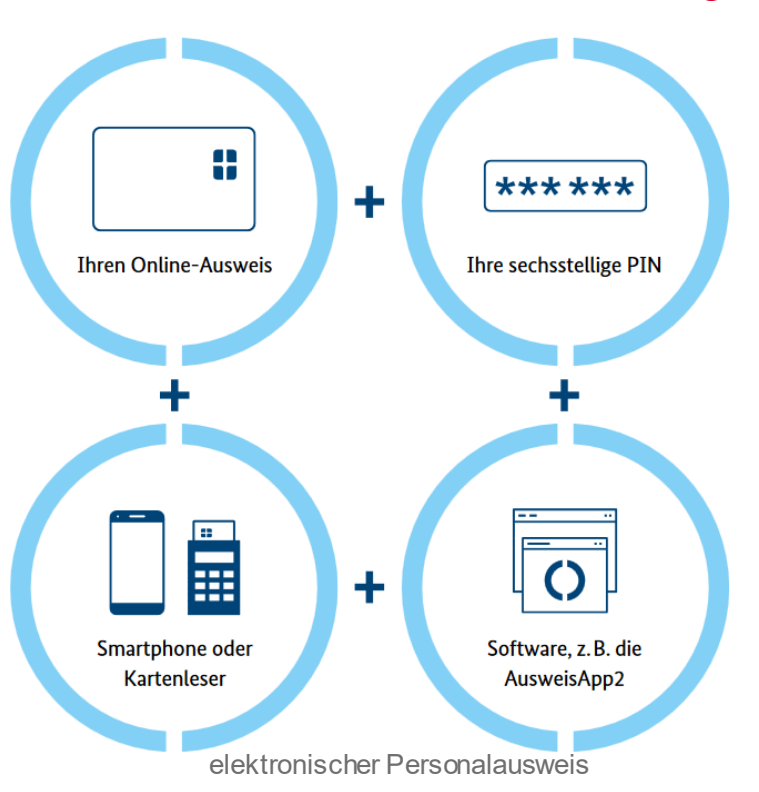

02.07.2023

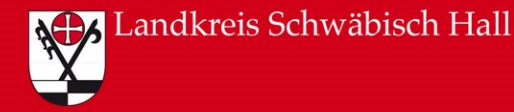

### Elektronischer Personalausweis – Ablauf

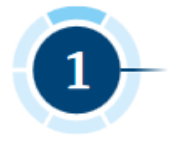

Der Online-Dienst bittet Sie, sich auszuweisen. Sie folgen den Hinweisen in der App, die Sie für das Online-Ausweisen verwenden.

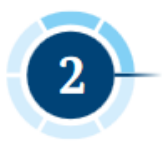

Sie können sehen, wer Ihre Daten abfragen möchte und welche Daten der Anbieter dieses Online-Dienstes benötigt.

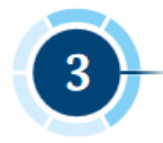

Erst mit Eingabe Ihrer selbstgewählten PIN stimmen Sie der Datenübermittlung zu.

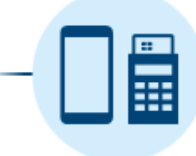

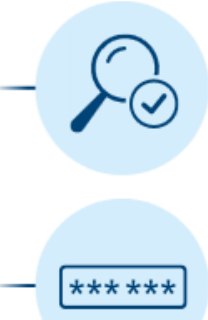

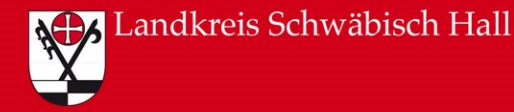

# Elektronischer Personalausweis – Ablauf

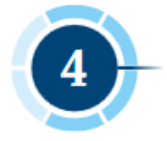

Der Chip im Personalausweis prüft, ob der Anbieter des Online-Dienstes die staatliche Berechtigung zur Abfrage Ihrer Daten hat.

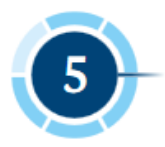

Liegt die Berechtigung vor, werden Ihre Daten übermittelt. Dabei sind Ihre Daten immer durchgehend verschlüsselt.

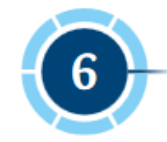

Fertig! Nach wenigen Sekunden ist das Online-Ausweisen beendet.

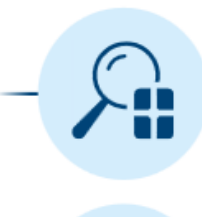

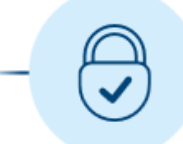

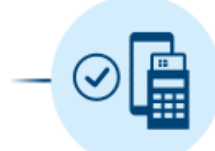

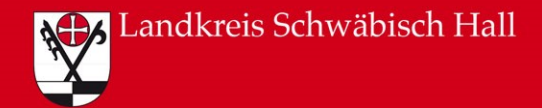

#### Voraussetzungen:

- 5-Stellige Transport PIN (wird in PIN-Brief übermittelt) wurde in eigene 6-Stellige PIN geändert
- AusweisApp2 (kostenlos)

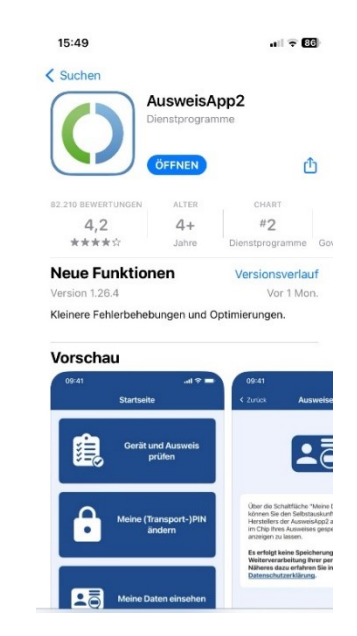

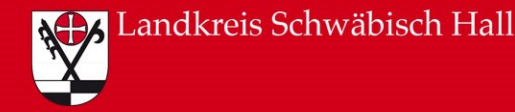

#### BundID erstellen → PIN ändern über AusweisApp2

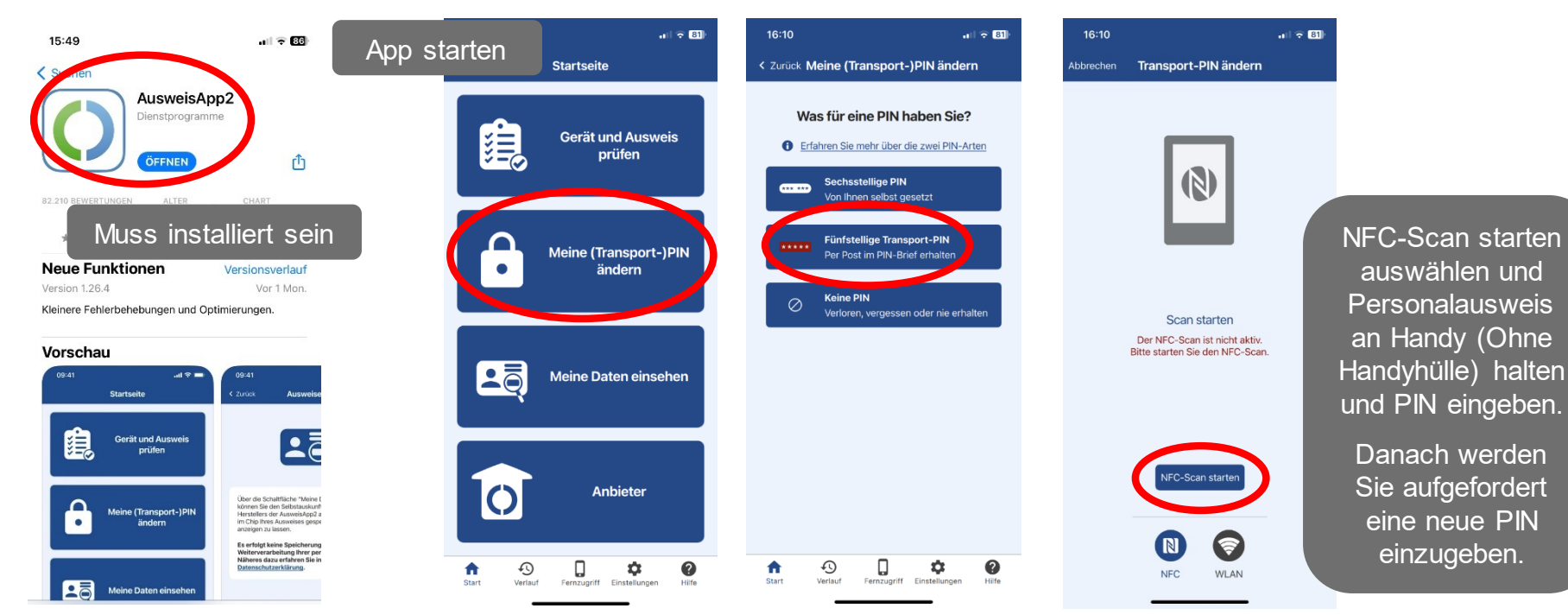

02.07.2023

elektronischer Personalausweis

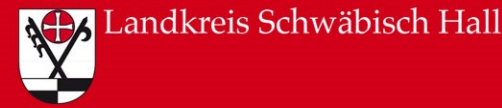

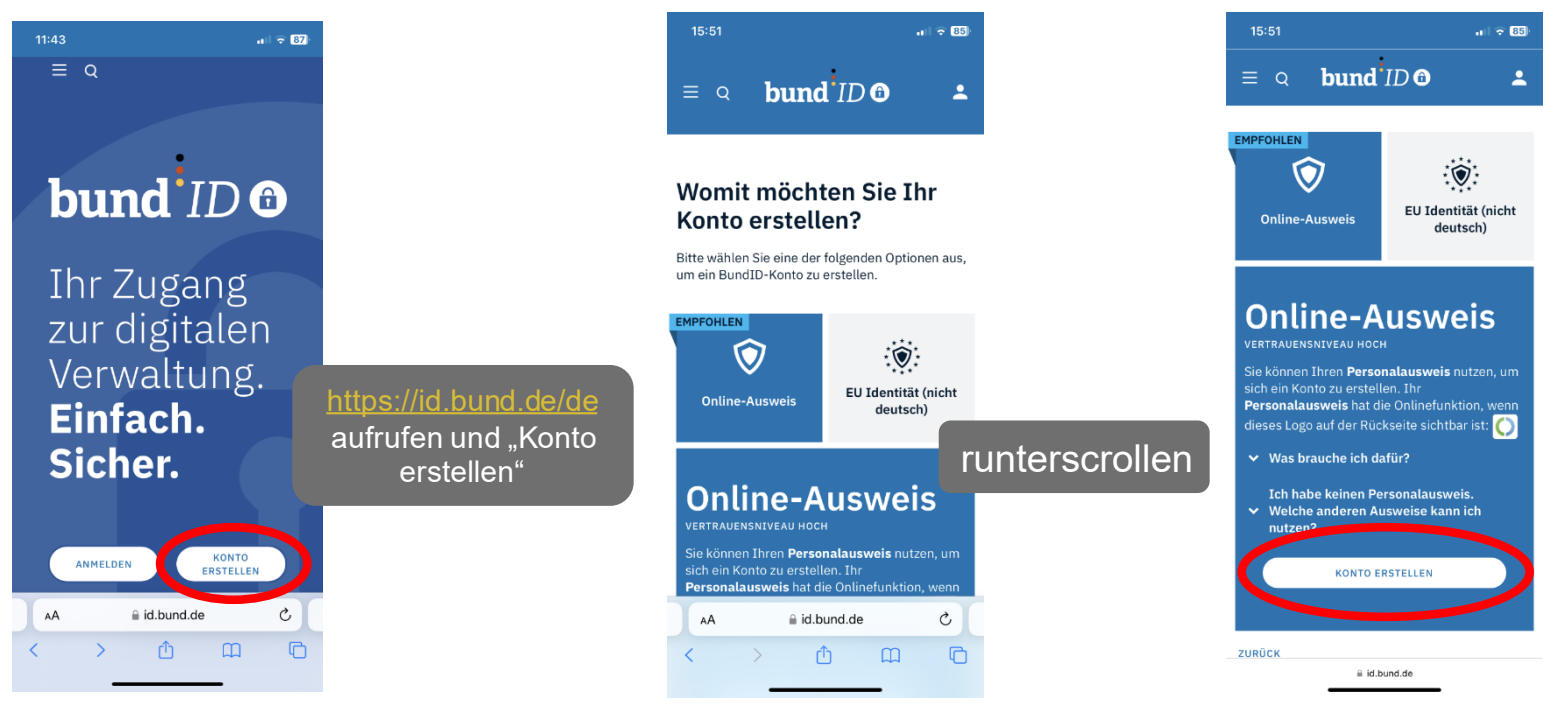

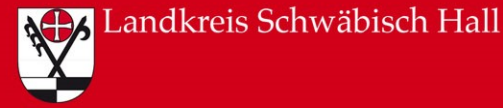

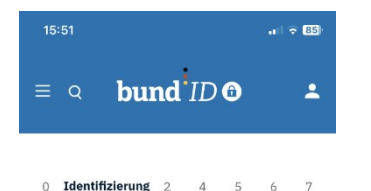

#### Wählen Sie einen Ausweis zur Identifizierung

Bitte wählen Sie mit welchem Online-Ausweis Sie sich identifizieren möchten, um Ihr BundID-Konto zu erstellen.

runterscrollen

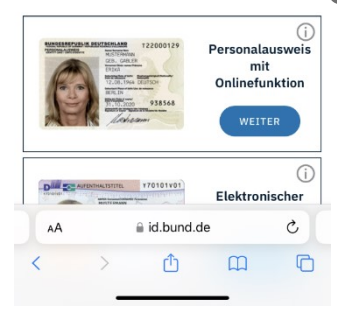

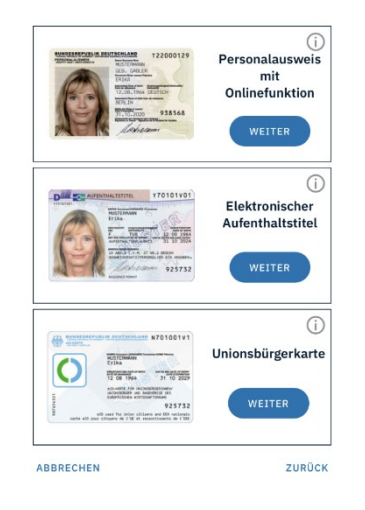

a id.bund.de

Hier können Sie den passenden Ausweis mit "Weiter" auswählen.

Die Beispiele wurden mit dem Personalausweis erstellt.

02.07.2023

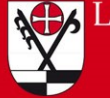

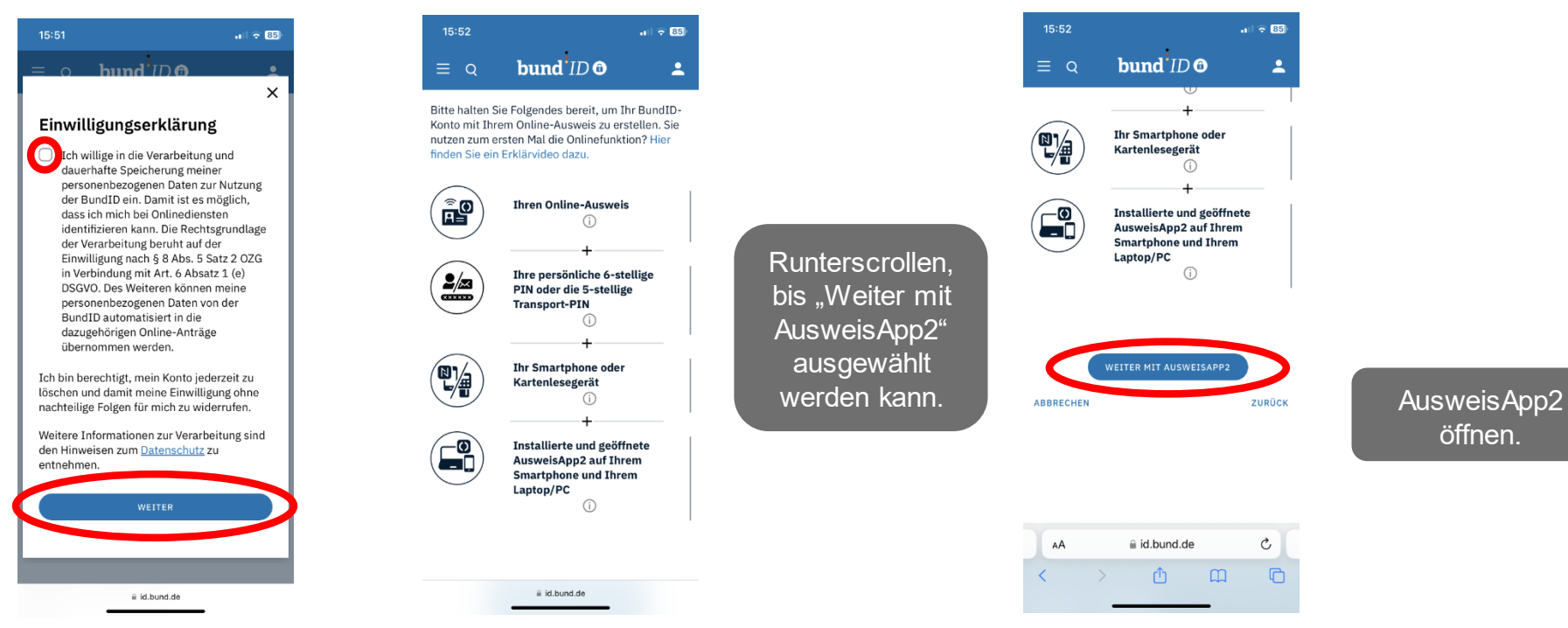

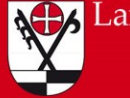

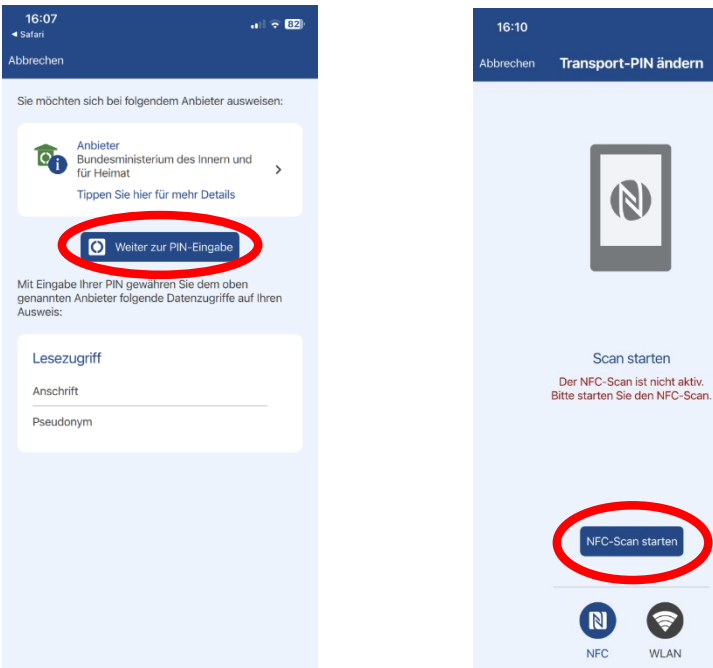

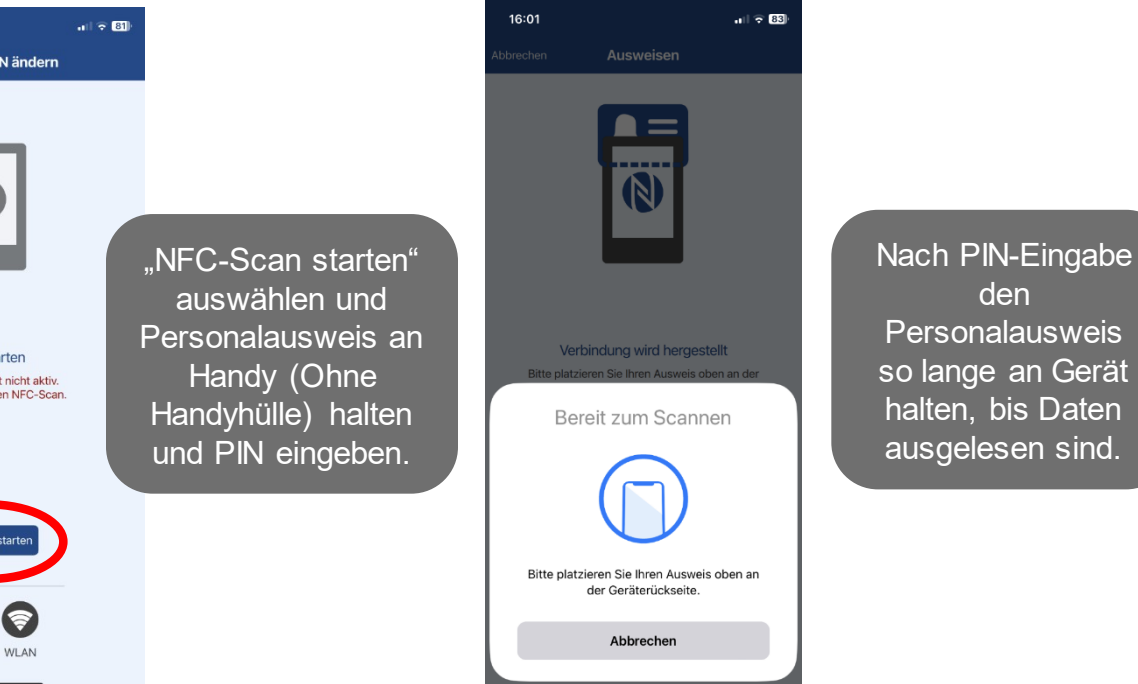

den

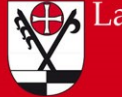

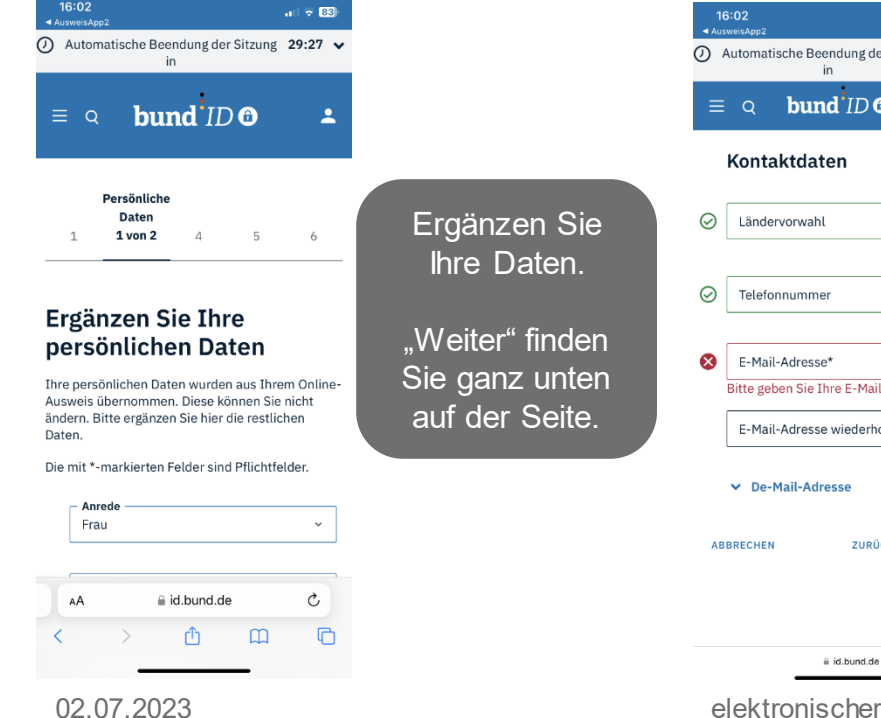

| 16<br>◄ Aust | :02 ni 🕆 🕄<br>reisApp2                         | <b>16:03</b><br>◄ AusweisApp2                                                                      | all 🗢 83)           |                                                   |
|--------------|------------------------------------------------|----------------------------------------------------------------------------------------------------|---------------------|---------------------------------------------------|
| )            | utomatische Beendung der Sitzung 28:36 ∨<br>in | <ul> <li>Automatische Beendung der Sitz<br/>in</li> </ul>                                          | zung <b>28:07 ∨</b> |                                                   |
|              | Kontaktdaten                                   | $\equiv \circ$ <b>bund</b> <i>ID</i> <b>G</b>                                                      | ) <u>+</u>          | Hinterlegen und                                   |
|              | Ländervorwahl ~                                | Verifizierung                                                                                      | 5 6                 | Verifizieren Sie<br>Ihre E-Mail                   |
|              |                                                |                                                                                                    |                     | Zur Verifizierung                                 |
| B            | E-Mail-Adresse*                                | Verifizieren Sie Ihr                                                                               | re E-               | erhalten Sie                                      |
|              | E-Mail-Adresse wiederholen*                    | Mail-Adresse                                                                                       |                     | einen Code an<br>die angegebene<br>F-Mail-Adresse |
| ABI          | SRECHEN ZURÜCK WEITER                          | Verifizierungscode<br>erhalten<br>Um Ihre E-Mail-Adresse zu veri<br>wird ein Code an folgende E-Mi | ifizieren<br>ail-   |                                                   |

Adresse gesendet:

elektronischer Personalausweis

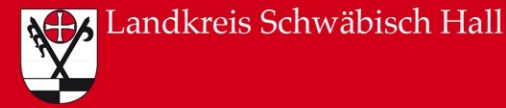

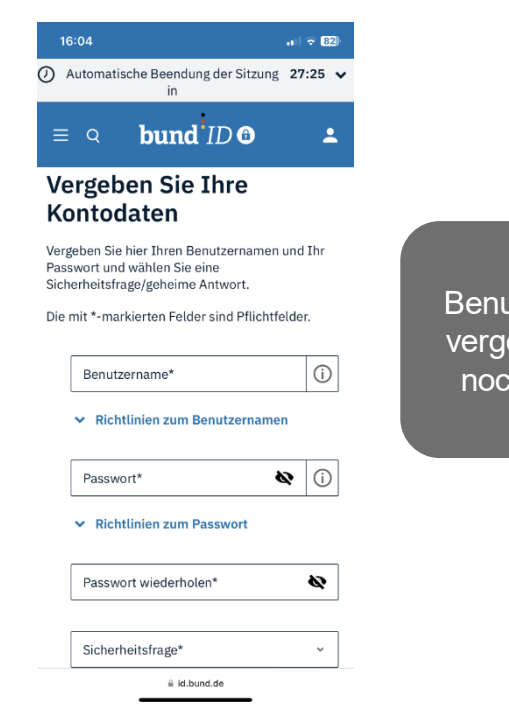

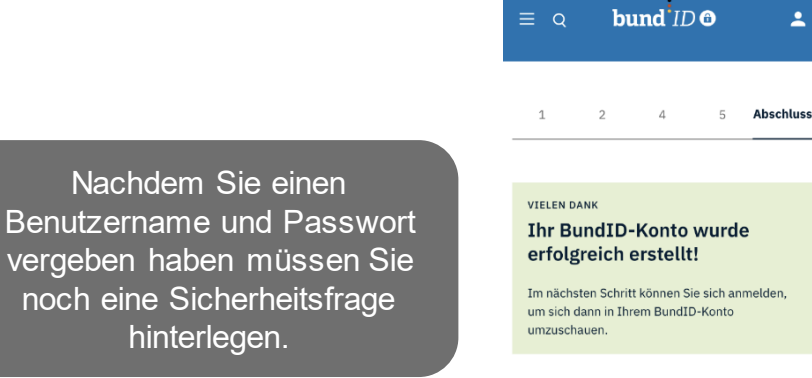

16:07

11 2 82

.

Geschafft!

Nun können

Sie Ihr Konto

verwenden.

WEITER ZUR ANMELDUNG

#### WIE NUTZE ICH JETZT MEIN BUNDID-KONTO?

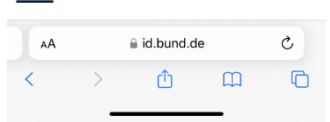

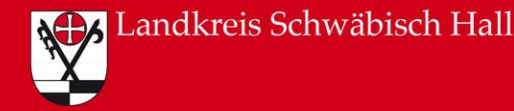

#### BAföG

Sie beantragen Ihre Ausbildungsförderung auf der Internetseite <u>https://www.bafoeg-digital.de</u> und übermitteln den Antrag digital an das für Sie zuständige Amt.

#### Rentenkonto

Sie greifen bei der Deutschen Rentenversicherung auf Informationen über Ihr Rentenkonto zu (zum Beispiel Versicherungsverlauf und Beitragsrechnung), rufen Ihre Rentenauskunft ab und ändern Ihre Daten.

#### Nutzerkonten für Verwaltungsportale

Sie nutzen digitale Verwaltungsleistungen auf den Portalen des Bundes und der Länder. Dafür richten Sie sich ein Nutzerkonto mit dem Online-Ausweis ein.

Das Nutzerkonto des Bundes, die BundlD, finden Sie hier: <u>https://id.bund.de</u>. Nutzerkonto Baden-Württemberg: <u>www.service-bw.de</u>

Übersicht: <u>https://www.personalausweisportal.de/Anwendungen</u>

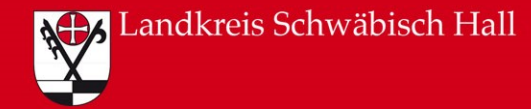

Kostenlos und digital Punkte in Flensburg abrufen:

https://www.kba.de/DE/Themen/ZentraleRegister/FAER/Auskunft/faer\_auskunft\_node.html

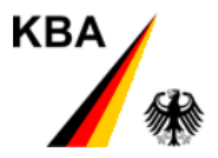

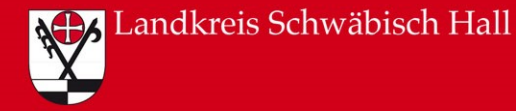

| 12:06 🔏 (i) 🚸 🖓 🖓 🖓                                                                                                    | 12:07 🆧 🖀 🛞 🛞 🖓 🖓 🖓 🖓 🖓 🖓 🖓 🖓                                                                                                    | 12:07 🖧 🖬 🔹 🚸 📲                                                                                                    |
|----------------------------------------------------------------------------------------------------|----------------------------------------------------------------------------------------------------|----------------------------------------------------------------------------------------------------|
| ← ausweisapp2 für android Q ↓                                                                                                    |                                                                                                    |                                                                                                    |
| Dieses Gerät Uber diese Erentbuise  Muss installiert sein                                                                                                    | KBA<br>Menü = Q<br>Startseite / Themen / Zentrale Register<br>/ Fahreignungsregister<br>/ Auskunft aus dem Fahreignungsregister (Punktestand)                                                        | Startseite / Themen / Zentrale Register<br>/ Fahreignungsregister<br>/ Auskunft aus dem Fahreignungsregister (Punktestand)<br>Mehr Informationen zur Auskunft                                                                                                    |
| Aux enforce Centenvertügbar<br>3.5 *<br>2.322 Rezensio<br>ne ③<br>Mehr<br>als 1 Mio.<br>Donidat<br>Donidat | Auskunft aus dem<br>Fahreignungsregister<br>(Punktestand)<br>schnell - digital - gebührenfrei<br>Wenn Sie Ihre Eintragungen im<br>Fahreignungsregister<br>("Verkehrssünderkartei") einsehen möchten, | Je nachdem, ob Sie die Auskunft online<br>oder auf einem anderen Weg erhalten<br>möchten, unterscheiden sich Ablauf und<br>Voraussetzene<br>Online-Registerauskunft -<br>schnell - digital -<br>gebührenfrei<br>Registerauskunft auf dem<br>Postweg - gebührenfrei                                                                                                    |
| Vutzung der Online-Ausweisfunktion mit Personalausweis/<br>e-Aufenthaltstitel/ eID                                                                                                    | erhalten.<br>Im Fahreignungsregister werden<br>rechtskräftige Entscheidungen über<br>Verkehrsverstöße und<br>Fahrerlaubnismaßnahmen gespeichert.                                                     | Registerauskunft vor Ort - 🗸 gebührenfrei Vor Ort - Vorten Vorten V |
|                                                                                                    | Eingetragene Verstöße werden nach Art und<br>Schwere mit Punkten bewertet und nach<br>bestimmten Fristen wieder gelöscht. In der<br>Auskunft des Registers sehen Sie Ihren<br>runterscrollen         | Weitere Informationen finden Sie in unseren<br>Fragen und Antworten -<br>Fahreignungsregister<br>Weitere Informationen bzgl. der<br>Verarbeitung personenbezogener Daten<br>16                                                                                                    |

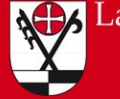

а

#### Landkreis Schwäbisch Hall

### Elektronischer Personalausweis – Anwendungsbeispiele

| 12:07 🖧 🖼          | र्क <sub>वर्षा</sub> । ( <b>—)</b> 875                                                                                                    |
|--------------------|----------------------------------------------------------------------------------------------------|
| КВА                | Menü 🗮 🔍                                                                                                    |
| Startseite /       | Themen / Zentrale Register                                                                                                    |
| / Auskunft         | angsregister<br>aus dem Fahreignungsregister (Punktestand)                                                                                                   |
| aktuell<br>herunte | en Daten als PDF-Dokument<br>rrladen:                                                                                                    |
| 0                  | Rufen Sie die Startseite der Online-<br>Registerauskunft auf.                                                                                                |
| 2                  | Wählen Sie die gewünschte<br>Auskunft aus.                                                                                                    |
| 3                  | Authentifizieren Sie sich mit Ihrem<br>Personalausweis über das<br>Nutzerkonto Bund mit der<br>AusweisApp2. Alternativ können<br>Sie sich als Gast anmelden. |
| 4                  | Nach erfolgreicher<br>Authentifizierung melden Sie sich<br>beim Nutzerkonto Bund an.                                                                         |
| 6                  | Anschließend klicken Sie bitte auf<br>AusweisApp2".                                                                                                    |
| nklic              | Ken sweis ausgelesen                                                                                                    |
| We                 | iter zur Online-Registerauskunft                                                                                                    |
|                    | <sup>°</sup>                                                                                                    |
| 02.0               | 7 <u>2023</u> <                                                                                                    |

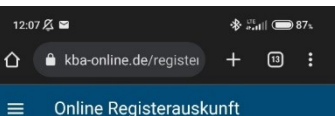

Fahreignungsregister

 $\bigcirc$ Punkte

#### Fahreignungsregist (FAER)

Im FAER werden rechtskräftige Entscheidungen über Verkehrsverstöße und deren Punkte sowie Fahrerlaubnismaßnahmen gespeichert.

#### Identitätsprüfung

Zu Ihrer Sicherheit muss Ihre Identität geprüft werden (Authentifizierung) damit nur Sie die Auskunft zu Ihrer Person erhalten.

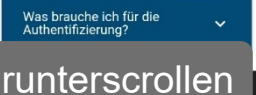

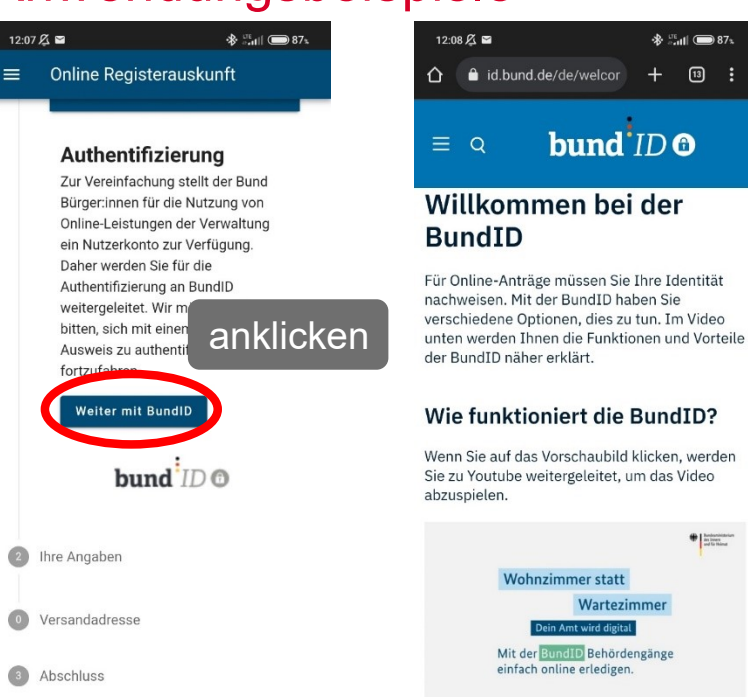

17

Handsonistation in inner and is thing

+ 13 :

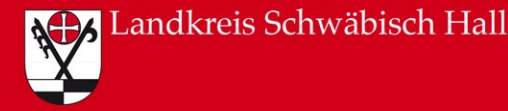

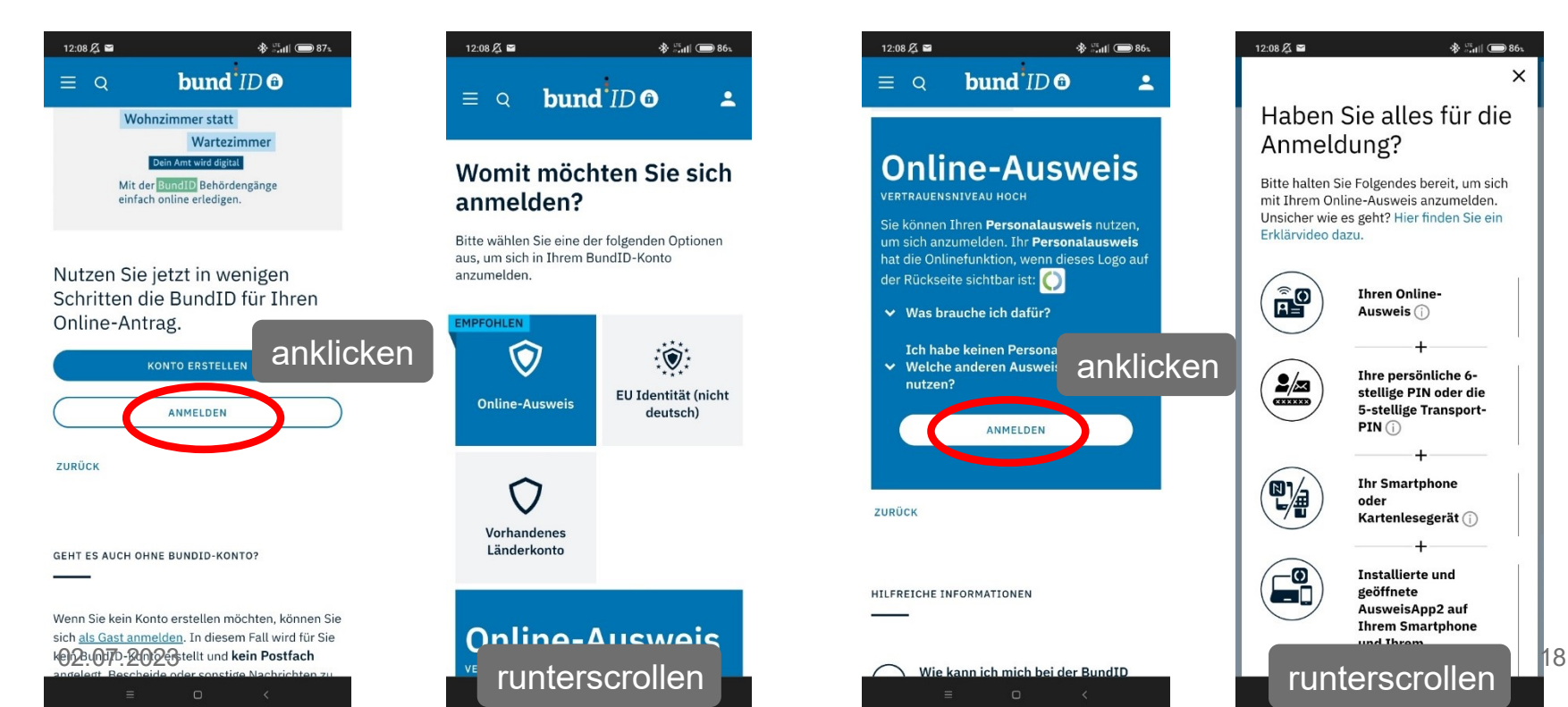

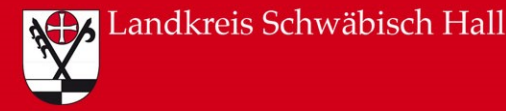

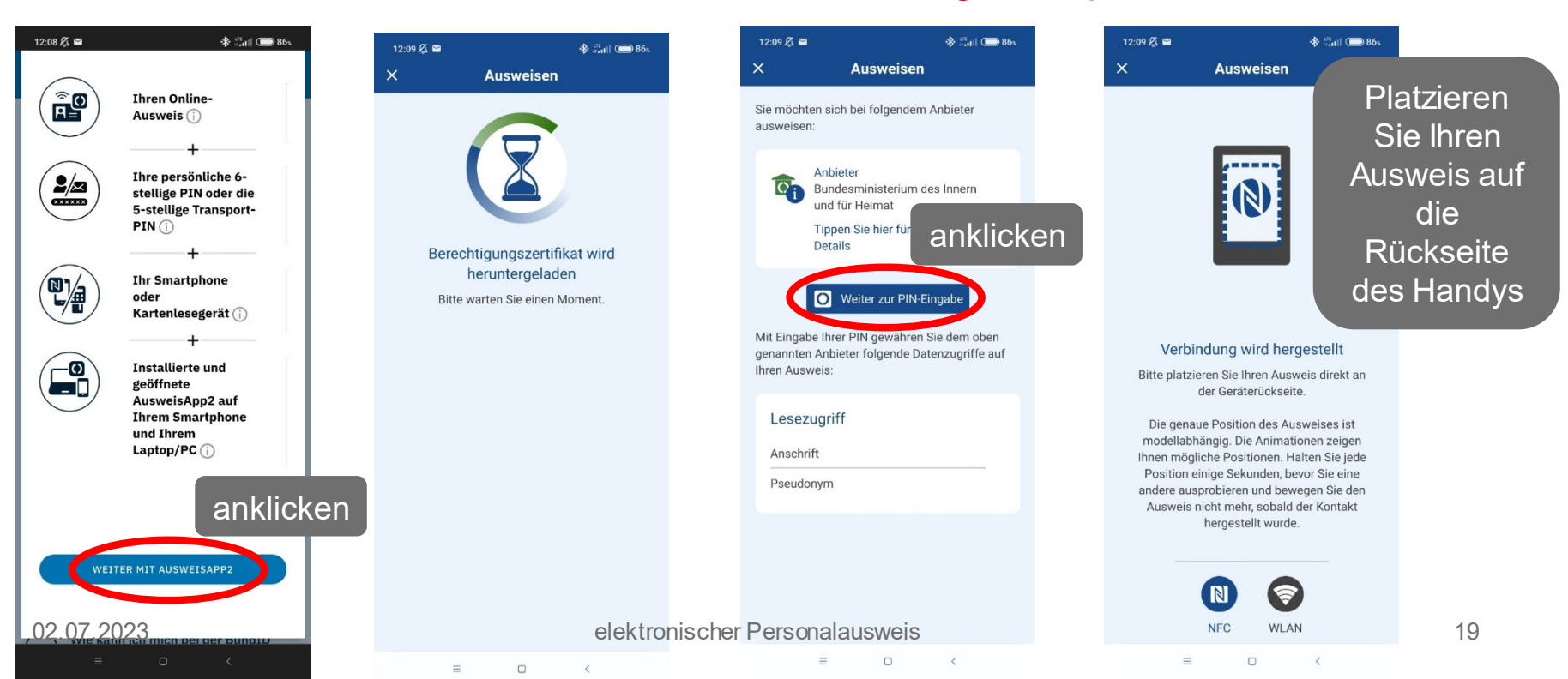

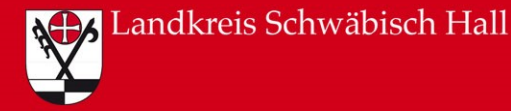

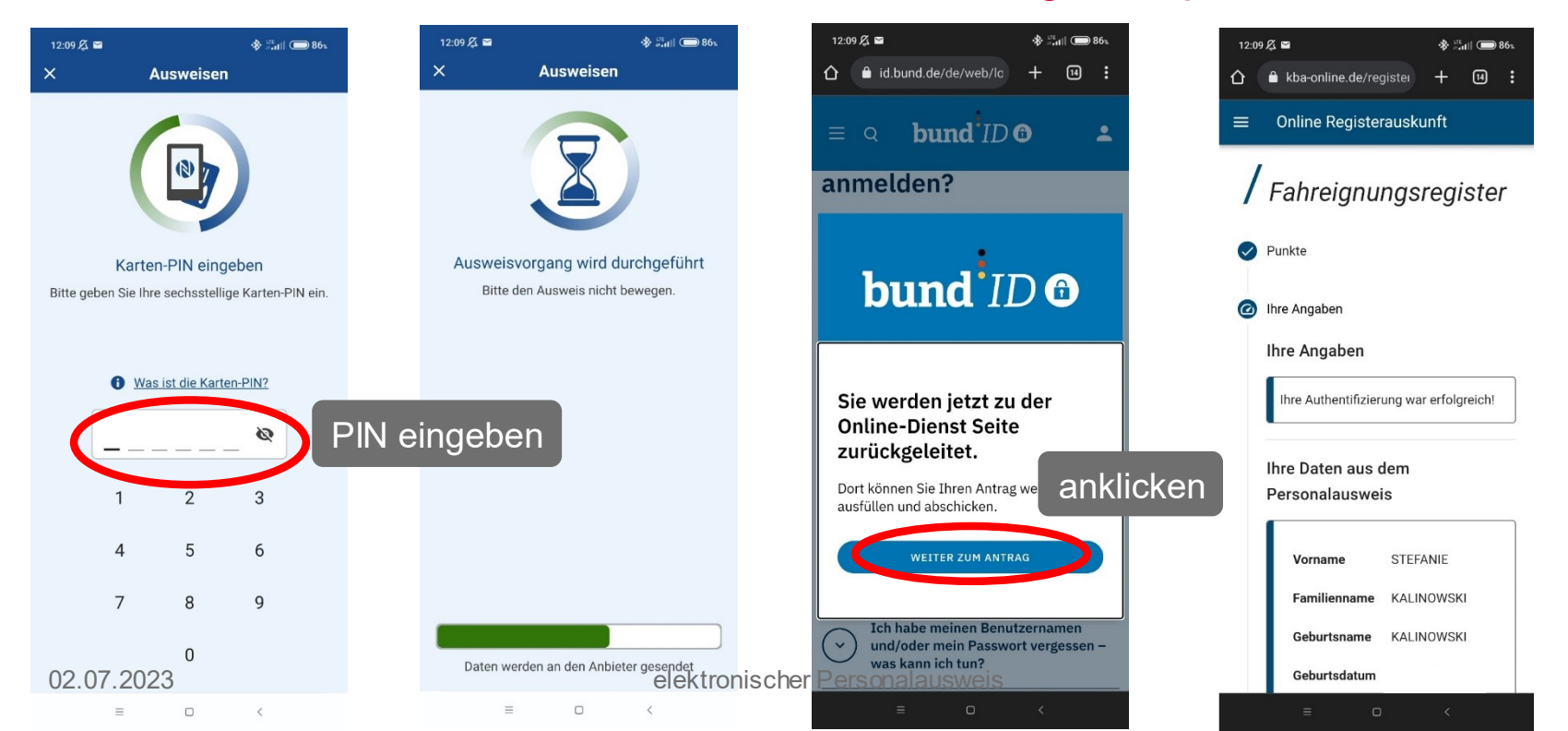

20

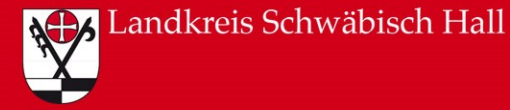

| 12:10 / 🖉 🖀 🛞 📲 👘 86⊾<br>— Unline kegisterauskuntt                    | 12:10 द ≅ ♦ ्रिसा कि86<br>— Unline kegisterauskuntt               | Kraftfahrt-Bundesamt                                                                                                    | КВА                                                                                                    |
|-----------------------------------------------------------------------|-------------------------------------------------------------------|----------------------------------------------------------------------------------------------------|----------------------------------------------------------------------------------------------------|
| Ihre Daten aus dem<br>Personalausweis                                 | Geburtsort CRAILSHEIM<br>Geburtsort CRAILSHEIM<br>Felderausfüllen | Kolfiels-Rundwart - 2435 Panaburg<br>Frau<br>STEPANIE KALINOWSKI                                                                                                    | In Zeichen / Ihre Nachricht von:<br>Der Antwort bite angeben:<br>00-178-23-01115-25<br>Anzentozanterich:<br>FAER Referen223<br>Tentro: 0461 316-3943<br>Tentro: 0461 316-3943<br>Tentro: 1461 316-3943                                                                                                    |
| Vorname STEFANIE<br>Familienname KALINOWSKI<br>Geburtsname KALINOWSKI | Weitere Angaben                                                   | Auskunft aus dem Fahreignungsregister (FAER)<br>Sehr geehrte Frau KALINOWSKI,<br>zu den angefragten Personendaten:<br>Ferniorenen<br>KALINOWSKI KALINOWSKI<br>Vommel)<br>STEFANIE CRALSHEIN                                            | Datum: 27.06.2023                                                                                                    |
| Geburtsdatum                                                          | Ich habe einen Doktorgrad Sprachen der Registerauskunft * Deutsch | ist im Fahreignungsregister am Tag der Auskunftserteilung <b>ke</b><br>Mit freundlichen Grüßen                                                                                                    | ine Eintragung erfasst.                                                                                                    |
| Straße<br>Postleitzahl                                                | Higmit bestätige ich die Richtigkeit                              | Dieses Schreiben ist ohne Unterschrift gültig.                                                                                                    |                                                                                                    |
| Wohnort<br>Geburtsort CRAILSHEIM                                      | ZURÜCK                                                            | 5                                                                                                    |                                                                                                    |
| Weitere Angaben                                                       | <ul> <li>Versandadresse</li> <li>Abschluss</li> </ul>             | Cemită de Eu-Daterschutz Grundveronurug (1950/0) vird daral hingwesen, da<br>Adersacher für de Duar von serba Moralem da Adelatificateilarg gespectente<br>Vaters Information Designich di Verbanding personverbergener Delmi Antra da | elektronisch gesieget.<br>von: Kasthähre Bundesamt<br>am: 27.06.2023<br>UII: 12.10.25.402<br>Siegel nur in elektronischen Verfahren gültig<br>als für edt. Rückfragen die Antragedaten und des<br>före n. Rückfragen die Antragedaten und des<br>den. Anschließend weiden die Daten geloscht.<br>er RAB finden Sie aut www.kba.de |
| 02.07.2023 ·                                                          | elektronischer Personalausweis                                    | S Dendatzz<br>Fordeutzale 18<br>2464 17 Jan 6 461 316 4650 oder - 1466 kbagka.de www.k                                                                                                    | Xt Konto.<br>Deutsche Bundesbank, Filiale Hamburg<br>INAN: DF18 2000 0000 0000 0010 05<br>BBC: MARKOEF1200                                                                                                    |

21

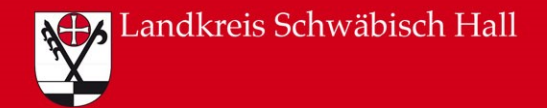

### Quellenverzeichnis

Folie 2: Broschüre "Ihr Personalausweis – sicher, einfach, digital": <u>https://www.personalausweisportal.de/SharedDocs/downloads/Webs/PA/DE/informations</u> <u>material/flyer-broschueren/Broschuere\_ihr\_Personalausweis.html</u> [zuletzt aufgerufen am 28.06.2023]

https://www.personalausweisportal.de/Webs/PA/DE/buergerinnen-und-buerger/derpersonalausweis/funktionen/funktionen-node.html [zuletzt aufgerufen am 28.06.2023]

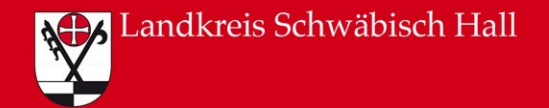

#### Abbildungsverzeichnis

Titelfolie: Schmetterling: S.Kalinowski x DALL-E

Folie 3-5: Broschüre "Ihr Personalausweis – sicher, einfach, digital": <u>https://www.personalausweisportal.de/SharedDocs/downloads/Webs/PA/DE/informations</u> <u>material/flyer-broschueren/Broschuere\_ihr\_Personalausweis.html</u> [zuletzt aufgerufen am 28.06.2023]

Folien 6-13, 16-21, Fotos zur BundID und Anwendungsbeispiel Punkteabfrage: Eigene Screenshots